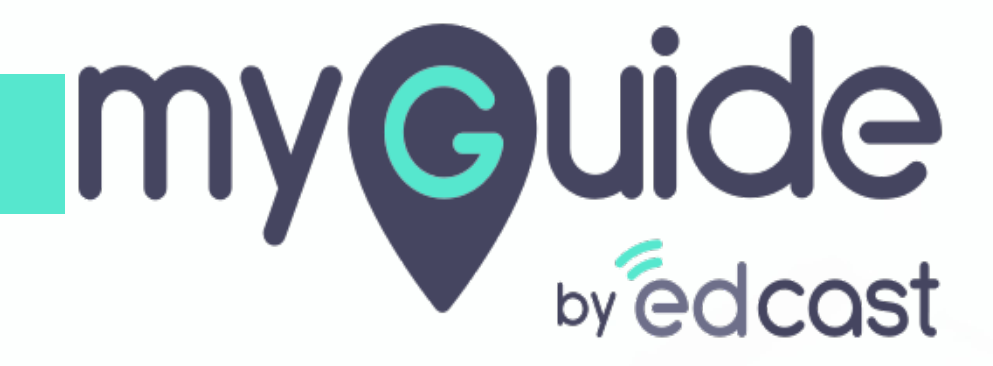

How to Assign Guide Role to a User

myguide.org

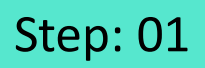

## Login with MyGuide credentials!

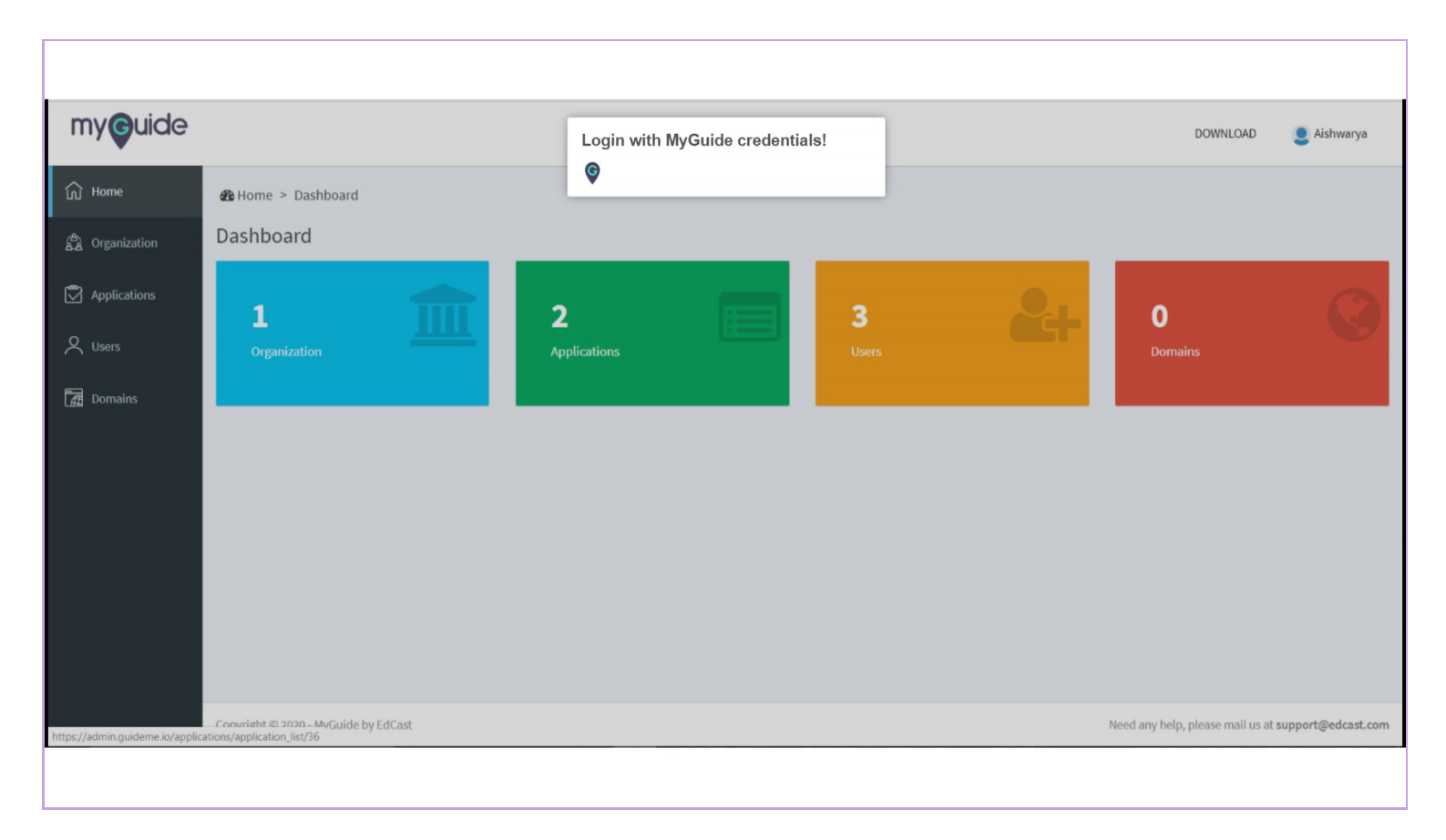

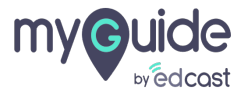

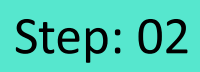

Click on "Organization"

| my <b>g</b> uide                |                                      |              |       |    | DOWNLOAD                        | Aishwarya            |
|---------------------------------|--------------------------------------|--------------|-------|----|---------------------------------|----------------------|
| ரை Home                         | 🚳 Home > Dashboard                   |              |       |    |                                 |                      |
| ද්ථි Organization               | Dashboard                            |              | <br>  |    |                                 |                      |
| Applications                    | 1                                    | 2            | 3     | QL | 0                               | 0                    |
| Q Users                         | Organization                         | Applications | Users |    | Domains                         |                      |
| 🚮 Domains                       |                                      |              |       |    |                                 |                      |
|                                 | Click on "Organization"              |              |       |    |                                 |                      |
|                                 |                                      |              |       |    |                                 |                      |
|                                 |                                      |              |       |    |                                 |                      |
|                                 |                                      |              |       |    |                                 |                      |
|                                 |                                      |              |       |    |                                 |                      |
|                                 | Convright © 2020 - MuGuide by EdCast |              |       |    | Nood any bein inlease mailius a | t support@edcast.com |
| https://admin.guideme.io/applic | ations/application_list/36           |              |       |    | reed any neip, please mail us a | support@edcast.com   |
|                                 |                                      |              |       |    |                                 |                      |

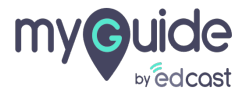

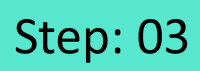

Click on "Users"

| my <b>ç</b> uide |                         |                   |                  |                   | DOWNLOAD 🔮 Aishwarya                                     |
|------------------|-------------------------|-------------------|------------------|-------------------|----------------------------------------------------------|
| ல் Home          | 🚳 Home > Organiz        | cation > Role     |                  |                   |                                                          |
| Crganization     | Role                    |                   |                  |                   |                                                          |
| Applications     |                         | _                 |                  | Search            | Q 🛱 Add Role                                             |
| Click            | on "Users"              | RIPTION           | CREATION DATE    | MODIFICATION DATE | ACTION                                                   |
| Domains          | CSM                     | CSM               | 23 January 2020  | 23 January 2020   | <b>a</b>                                                 |
|                  | Manager                 | Manager           | 22 January 2020  | 22 January 2020   | C 🖻                                                      |
|                  | Role 1                  | Access to all app | 30 November 2018 | 30 November 2018  | <b>ø</b>                                                 |
|                  | Showing 1-10            |                   |                  |                   | « 1 »                                                    |
|                  | Copyright © 2020 - MyGu | ide by EdCast     |                  | Nec               | id any help, please mail us at <b>support©edcast.com</b> |
|                  |                         |                   |                  |                   |                                                          |

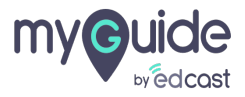

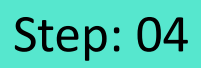

## Select the user whom you want to assign the role

| my <b>g</b> uide |           |              |           |                             |                                      |        |            | DOWNLOAD          | 2 Aishwarya   |
|------------------|-----------|--------------|-----------|-----------------------------|--------------------------------------|--------|------------|-------------------|---------------|
| ධි Home          | 🚯 Home >  | Organization | > Users   |                             |                                      |        |            |                   |               |
| A Organization   | Users     |              |           |                             |                                      |        |            |                   |               |
| Applications     |           |              |           | Pear                        |                                      |        |            |                   |               |
| Q Users          |           |              |           | Dedicated Org for Aishwarya | 1                                    |        |            |                   |               |
| Domains          |           |              |           | Select the                  | user whom you want to                |        |            |                   |               |
|                  |           |              |           | ©                           |                                      |        |            |                   |               |
|                  |           |              |           |                             | Search                               |        | ٩)         | Add User          | A Import User |
|                  | PROFILE   | FIRST NAME   | LAST NAME | EMAIL ID                    | USER KEY                             | STATUS | GUIDE ROLE | ORGANIZATION ROLE | REGISTERED ON |
|                  | 2         | Aishwarya    | Karanjkar | aishwaryak+pearp@edcast.com | E8F9B38C-D1D6-497C-BE46-DC0913A363A0 | Active | Creator •  | Unassign 🔻        | 16 Jan 2020   |
|                  |           | Aishwarya    | Karanjkar | aishwaryak+pear@edcast.com  | 8A7DF077-3DB4-4F19-8992-9F78969C36B6 | Active | Administ • | Select *          | 06 Jan 2020   |
|                  |           | Aishwarya    | Karanjkar | aish+pear@edcast.com        | 8F114047-DDEA-4C97-86D7-B02F21EC80DE | Active | Administ • | Select 🔻          | 12 Aug 2019   |
|                  | Showing 1 | L-3 of 3     |           |                             |                                      |        |            |                   | « 1 »         |
|                  |           |              |           |                             |                                      |        |            |                   |               |

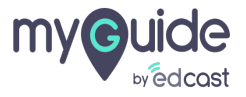

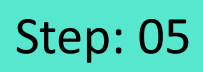

Click on the drop down to see different role options

| y <b>g</b> uide |          |                                  |           |                             |                                      |        |            | DOWNLOAD             | 2 Aishwary    |
|-----------------|----------|----------------------------------|-----------|-----------------------------|--------------------------------------|--------|------------|----------------------|---------------|
| Home            | 🚯 Home 🗧 | <ul> <li>Organization</li> </ul> | > Users   |                             |                                      |        |            |                      |               |
| Organization    | Users    |                                  |           |                             |                                      |        |            |                      |               |
| oplications     |          |                                  |           | Pear                        |                                      |        |            |                      |               |
| Jsers           |          |                                  |           | Dedicated Org for Aishwarya | a                                    |        |            |                      |               |
| Oomains         |          |                                  |           |                             |                                      |        |            |                      |               |
|                 |          |                                  |           | -                           |                                      |        |            |                      |               |
|                 |          |                                  |           |                             | Search                               |        | ٩          | Add User             | 2 Import User |
|                 | PROFILE  | FIRST NAME                       | LAST NAME | EMAIL ID                    | USER KEY                             | STATUS | GUIDE ROLE | Click on the drop    | down to see   |
|                 | 2        | Aishwarya                        | Karanjkar | aishwaryak+pearp@edcast.com | E8F9B38C-D1D6-497C-BE46-DC0913A363A0 | Active | Creator •  | different role optio | ons           |
|                 |          | Aishwarya                        | Karanjkar | aishwaryak+pear@edcast.com  | 8A7DF077-3DB4-4F19-8992-9F78969C36B6 | Active | Administ • | •                    |               |
|                 | 2        | Aishwarya                        | Karanjkar | aish+pear@edcast.com        | 8F114047-DDEA-4C97-86D7-B02F21EC80DE | Active | Administ 🔻 | Select ¥             | 12 Aug 2019   |
|                 | Showing  | L-3 of 3                         |           |                             |                                      |        |            |                      | « 1 »         |

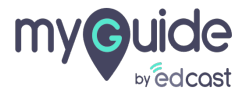

## Step: 06

Choose any Guide Role option from here

| uide  |                |              |           |                             |                                      |           |                                   |             | DOWNLOA       | D 🧕 Aishwa  |
|-------|----------------|--------------|-----------|-----------------------------|--------------------------------------|-----------|-----------------------------------|-------------|---------------|-------------|
|       |                |              |           | Pear                        |                                      |           |                                   |             |               |             |
| ation |                |              |           | Dedicated Org for Aishwarya |                                      |           |                                   |             |               |             |
| tions |                |              |           |                             |                                      |           |                                   |             |               |             |
|       | _              |              |           | _                           |                                      |           |                                   |             |               |             |
| c     |                |              |           |                             | Search                               | from here | any Guide Ro<br>e                 | le optio    | n             | ې Import Us |
|       | PROFILE        | FIRST NAME   | LAST NAME | EMAIL ID                    | USER KEY                             | Ģ         |                                   |             | ROLE          | REGISTERED  |
|       |                | Aishwarya    | Karanjkar | aishwaryak+pearp@edcast.com | E8F9B38C-D1D6-497C-BE46-DC0913A363A0 | Active    | Creator <b>T</b><br>Administrator | Unassig     | n <b>v</b>    | 16 Jan 2020 |
|       |                | Aishwarya    | Karanjkar | aishwaryak+pear@edcast.com  | 8A7DF077-3DB4-4F19-8992-9F78969C36B6 | Active    | Creator<br>Player                 | Select      | Ŧ             | 06 Jan 2020 |
|       |                | Aishwarya    | Karanjkar | aish+pear@edcast.com        | 8F114047-DDEA-4C97-86D7-B02F21EC80DE | Active    | Administ 🔻                        | Select      | ¥             | 12 Aug 2019 |
|       | Showing 1      | L-3 of 3     |           |                             |                                      |           |                                   |             |               | « 1         |
|       |                |              |           |                             |                                      |           |                                   |             |               |             |
|       | Comunicate Com | an thould be | rdcad     |                             |                                      |           |                                   | lood any be | In place well |             |

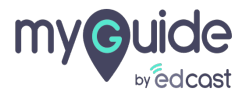

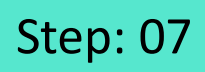

Click on "Ok" if you are sure to change the User Role

|                 |         |            |           | Change User Role                      |                                      | ×      |                              | DOWNLC                            | DAD SAIshv    |
|-----------------|---------|------------|-----------|---------------------------------------|--------------------------------------|--------|------------------------------|-----------------------------------|---------------|
| ne<br>anization |         |            |           | Are you sure you want to change the F | tole of this user?<br>Cancel         | Ok     | Click on "Ok<br>change the U | " if you are sure to<br>Iser Role |               |
| lications       |         |            |           |                                       |                                      |        | Ģ                            |                                   |               |
| ITS             |         |            |           |                                       |                                      |        |                              |                                   |               |
| mains           | PROFILE | FIRST NAME | LAST NAME | FMAIL ID                              |                                      | STATU  | S GUIDE ROLE                 | ORGANIZATION ROLE                 | REGISTERED OF |
|                 |         | Aishwarya  | Karanjkar | aishwaryak+pearp@edcast.com           | E8F9B38C-D1D6-497C-BE46-DC0913A363A0 | Active | Player •                     | Unassign 🔹                        | 16 Jan 2020   |
|                 |         |            |           | aishwaryak+pear@edcast.com            | 8A7DF077-3DB4-4F19-8992-9F78969C36B6 | Active | Administ 🔻                   | Select 🔻                          | 06 Jan 2020   |
|                 | 2       |            |           |                                       | 8F114047-DDEA-4C97-86D7-B02F21EC80DE | Active | Administ 🔻                   | Select *                          |               |
|                 |         |            |           |                                       |                                      |        |                              |                                   | < 1           |
|                 |         |            |           |                                       |                                      |        |                              |                                   |               |

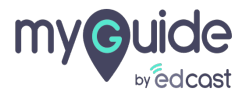

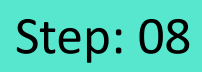

The User Role has been changed successfully! Click on "Ok"

| ganization<br>pplications<br>xers |           |            |                        | Success!<br>User Role has been changed successfu | ulty.                                | X      | The User Rol<br>changed suc<br>"Ok" | DOWNLO<br>e has been<br>cessfully! Click on | DAD SAishwa   |
|-----------------------------------|-----------|------------|------------------------|--------------------------------------------------|--------------------------------------|--------|-------------------------------------|---------------------------------------------|---------------|
| omains                            |           |            |                        |                                                  |                                      |        |                                     | Add User                                    |               |
|                                   | PROFILE   | FIRST NAME | LAST NAME<br>Karanikar | aishwarvak+pearp@edcast.com                      | USER KEY                             | STATUS | S GUIDE ROLE                        |                                             | REGISTERED ON |
|                                   | -         |            |                        |                                                  |                                      | Active |                                     |                                             |               |
|                                   | 2         |            |                        | aishwaryak+pear@edcast.com                       | 8A7DF077-3DB4-4F19-8992-9F78969C36B6 | Active | Administ •                          |                                             |               |
|                                   | 2         |            |                        | aish+pear@edcast.com                             | 8F114047-DDEA-4C97-86D7-B02F21EC80DE | Active | Administi ¥                         | Select +                                    |               |
|                                   | Showing 1 | -3 of 3    |                        |                                                  |                                      |        |                                     |                                             | « 1 »         |
|                                   |           |            |                        |                                                  |                                      |        |                                     |                                             |               |

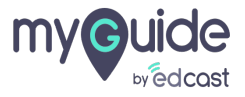

## **Thank You!**

myguide.org

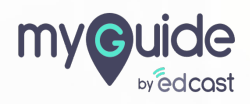